# STEP 2. 目的地までの道順を調べましょう

#### 1. 自宅から通天閣までの道順を調べましょう

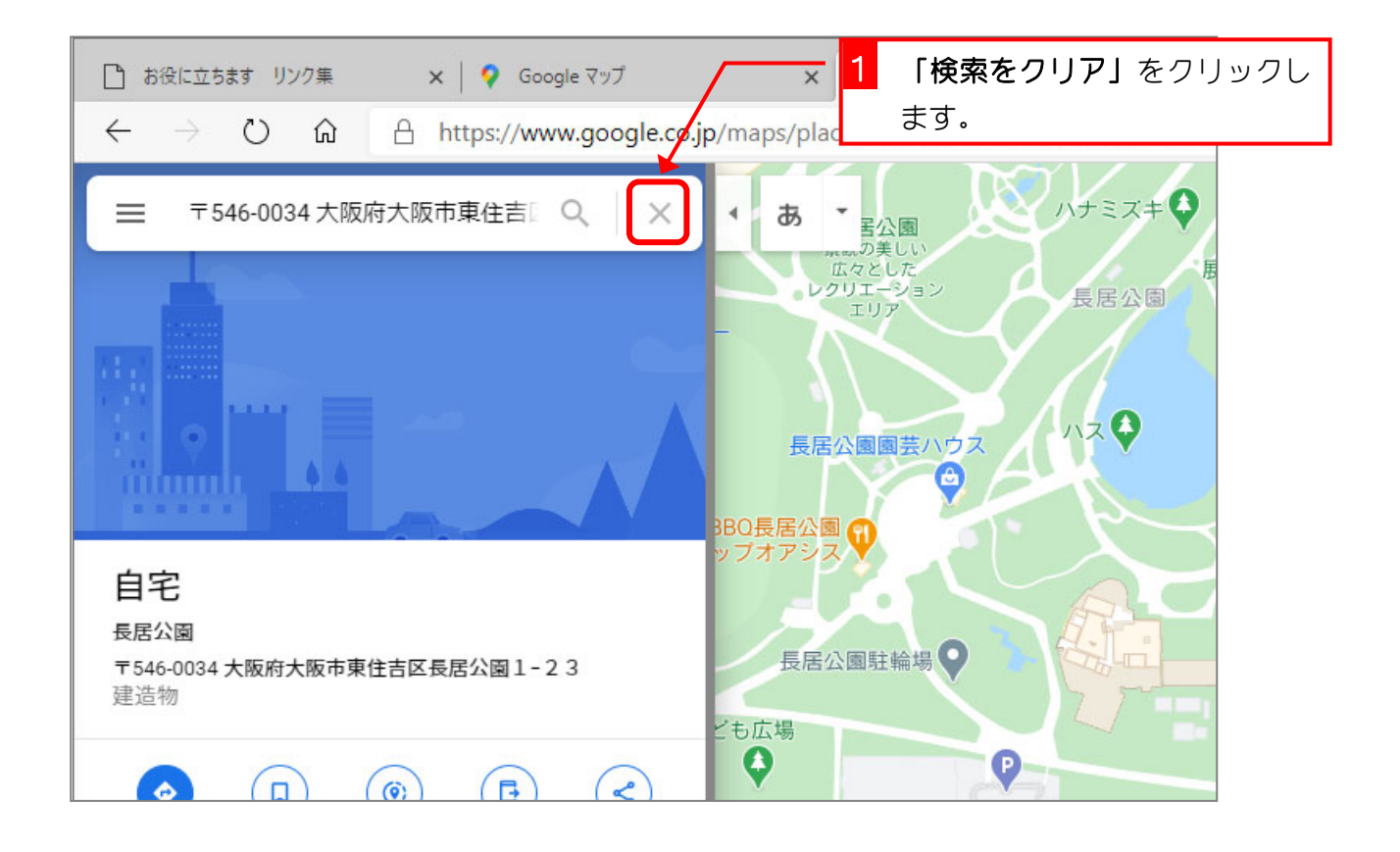

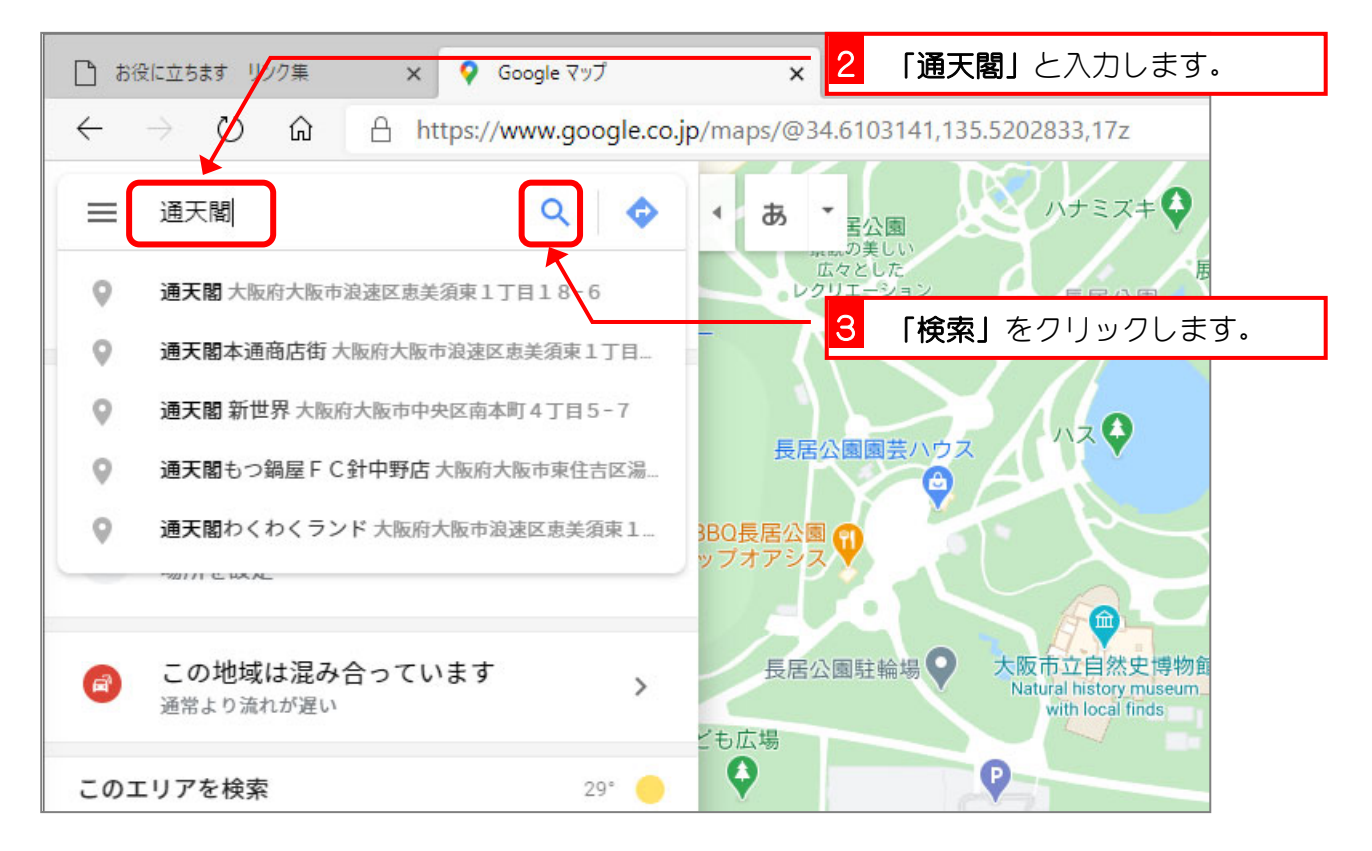

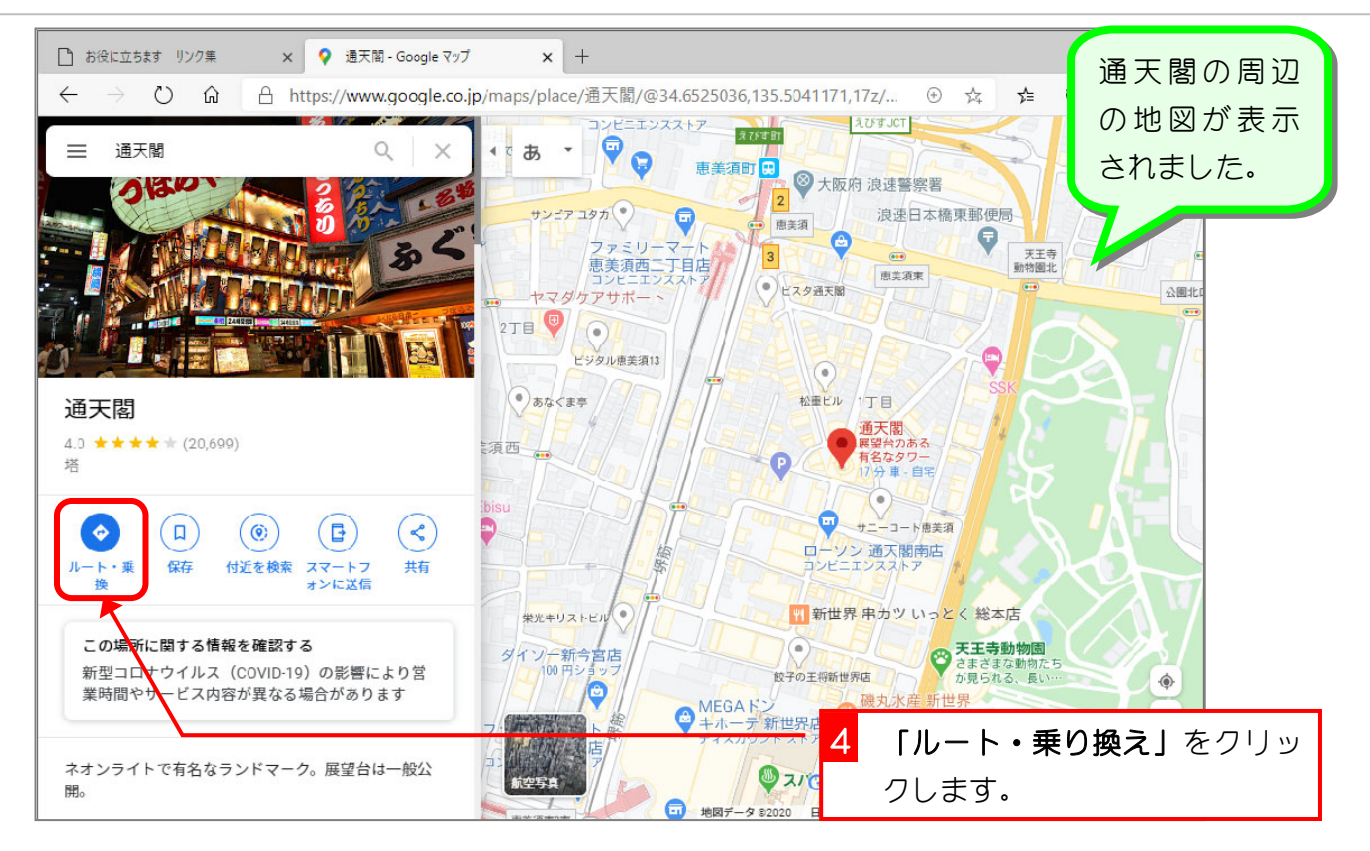

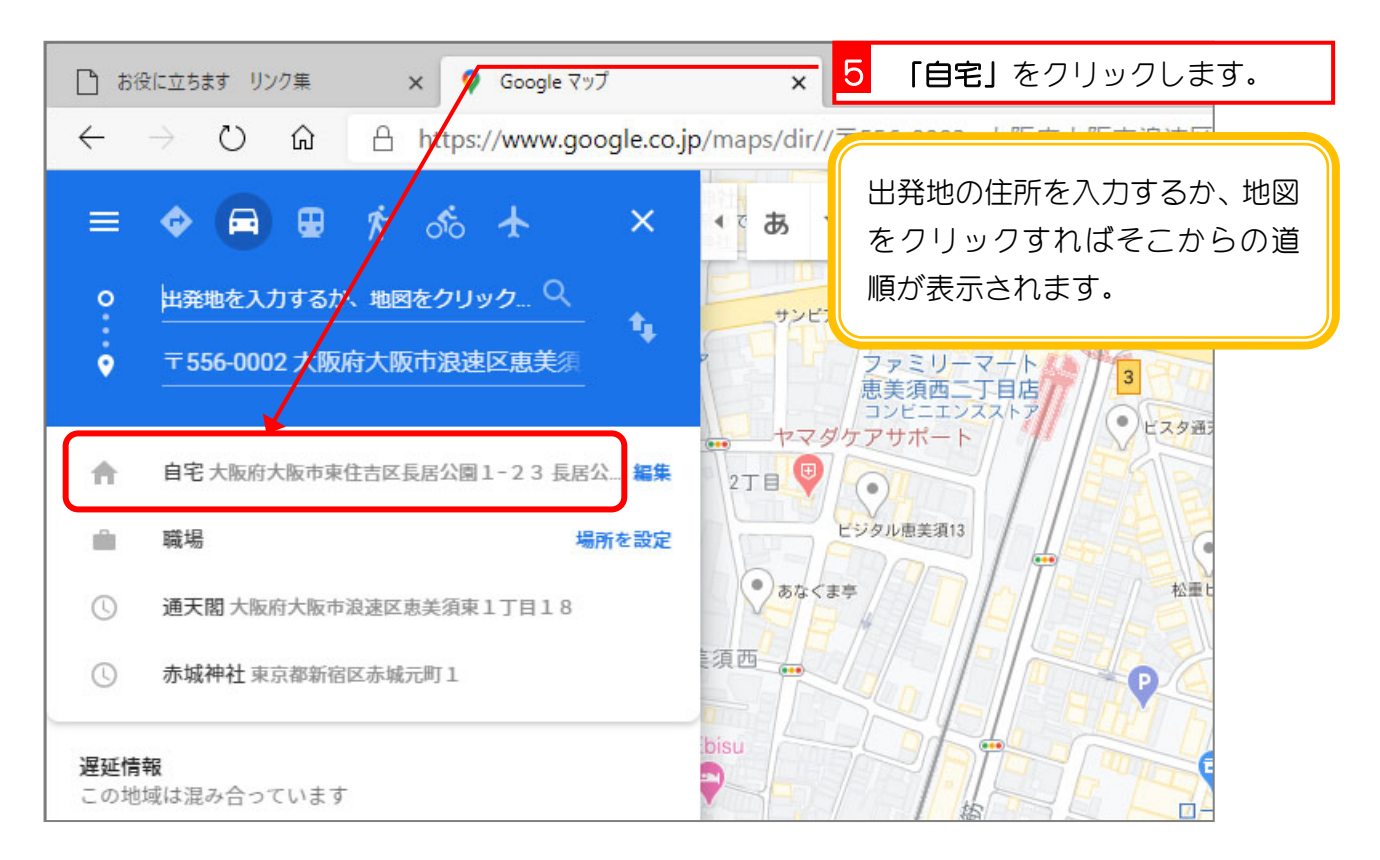

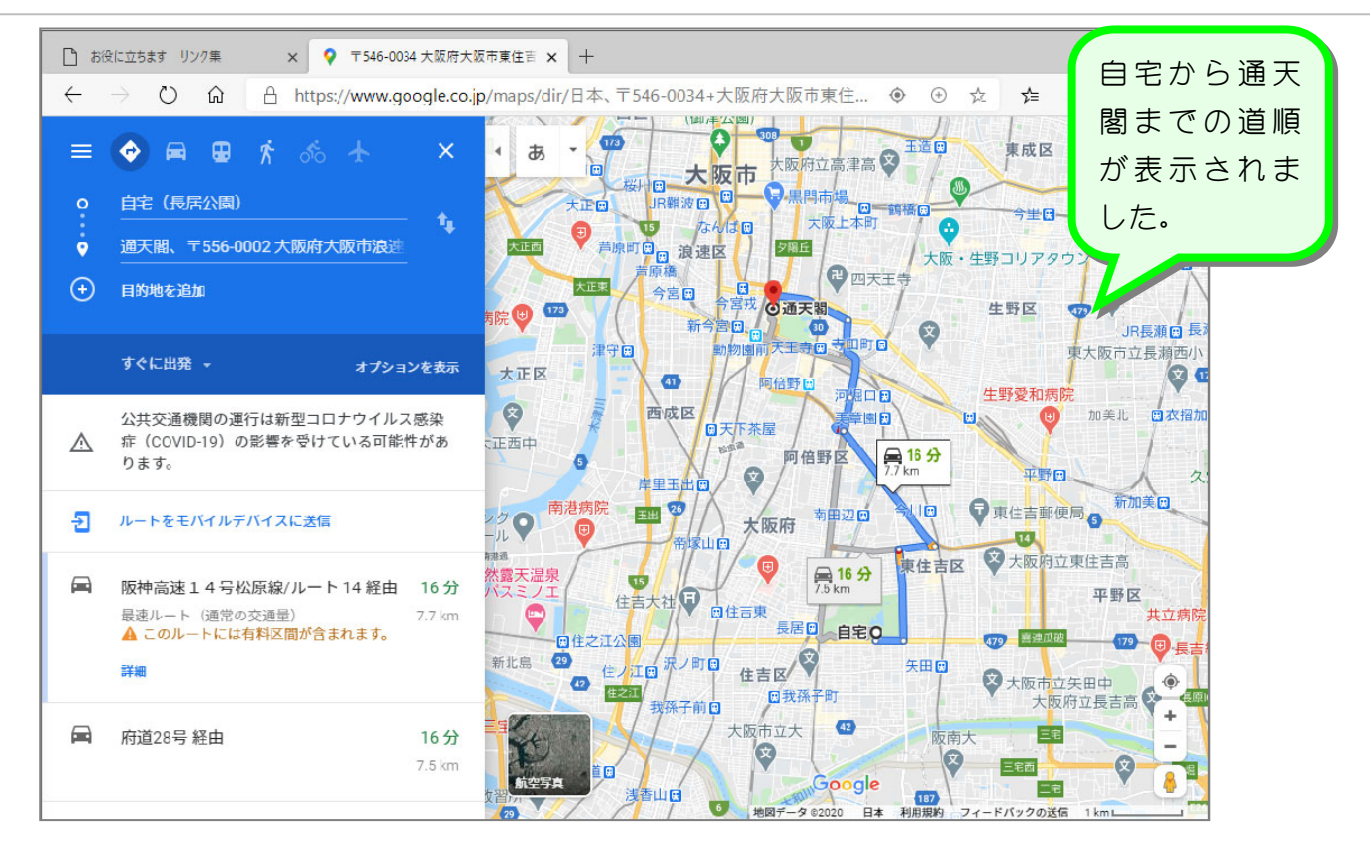

#### 2. 高速道路を使わない道順を調べましょう

表示された道順は、途中高速道路を使っているので高速道路を 使わない道順を調べましょう。

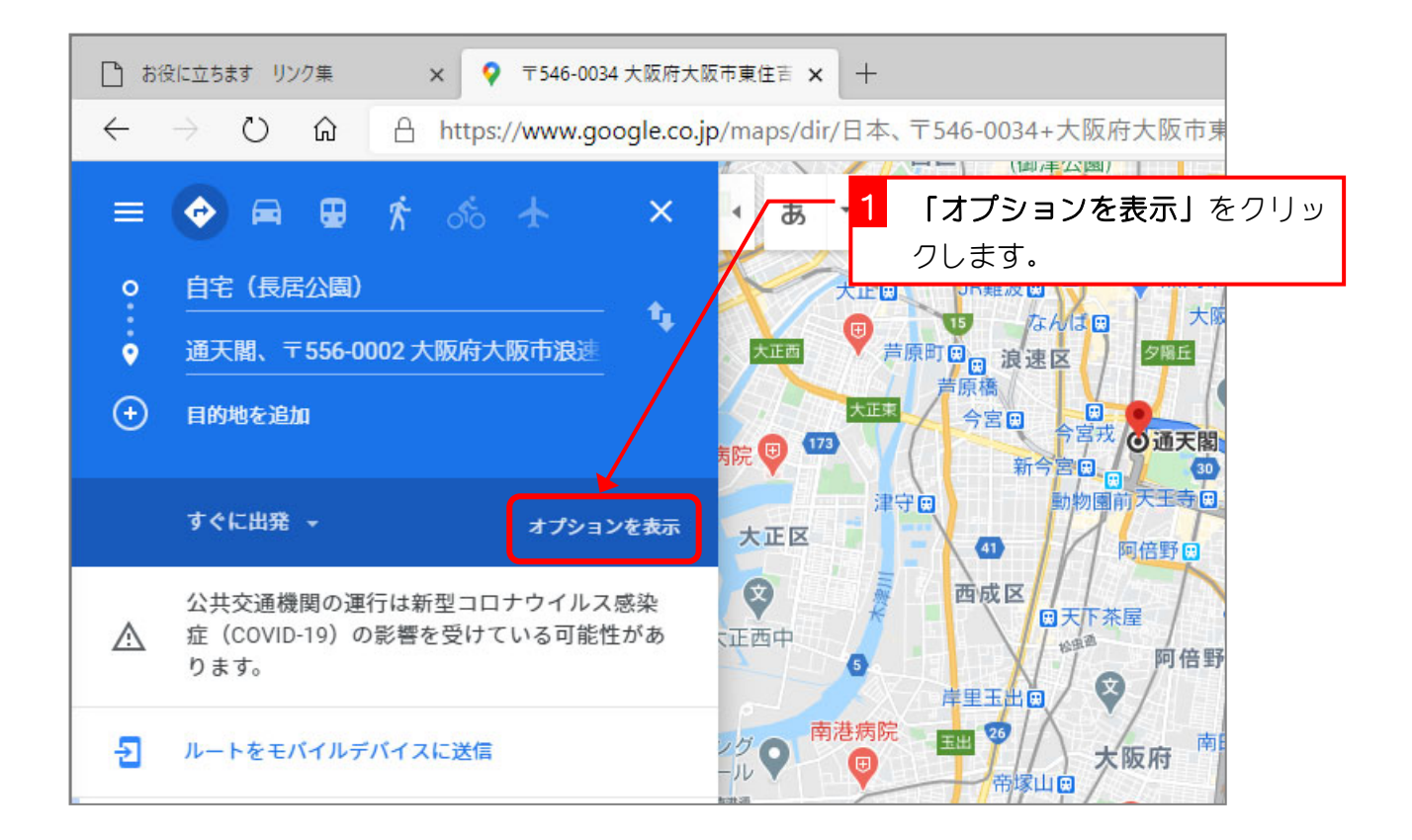

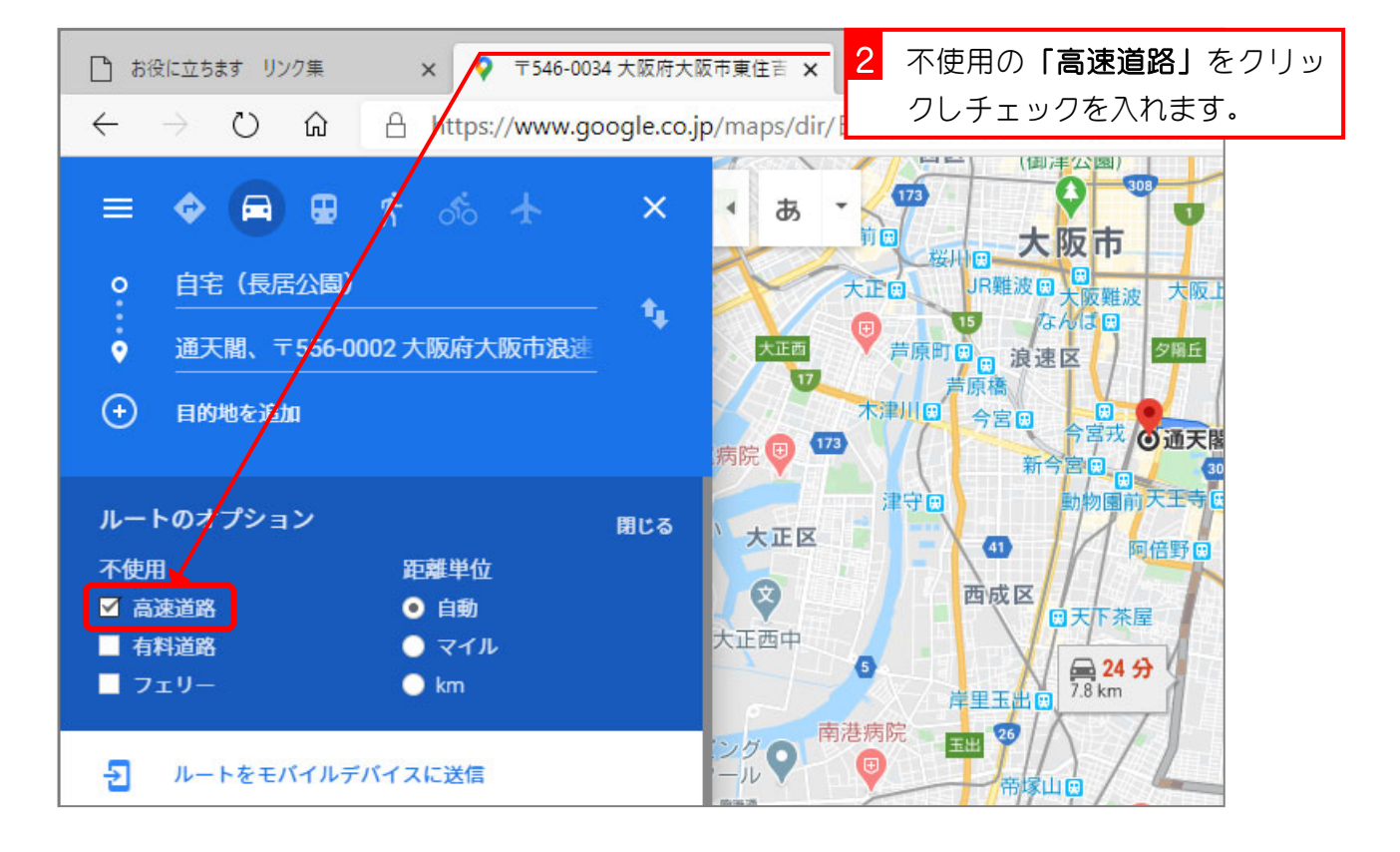

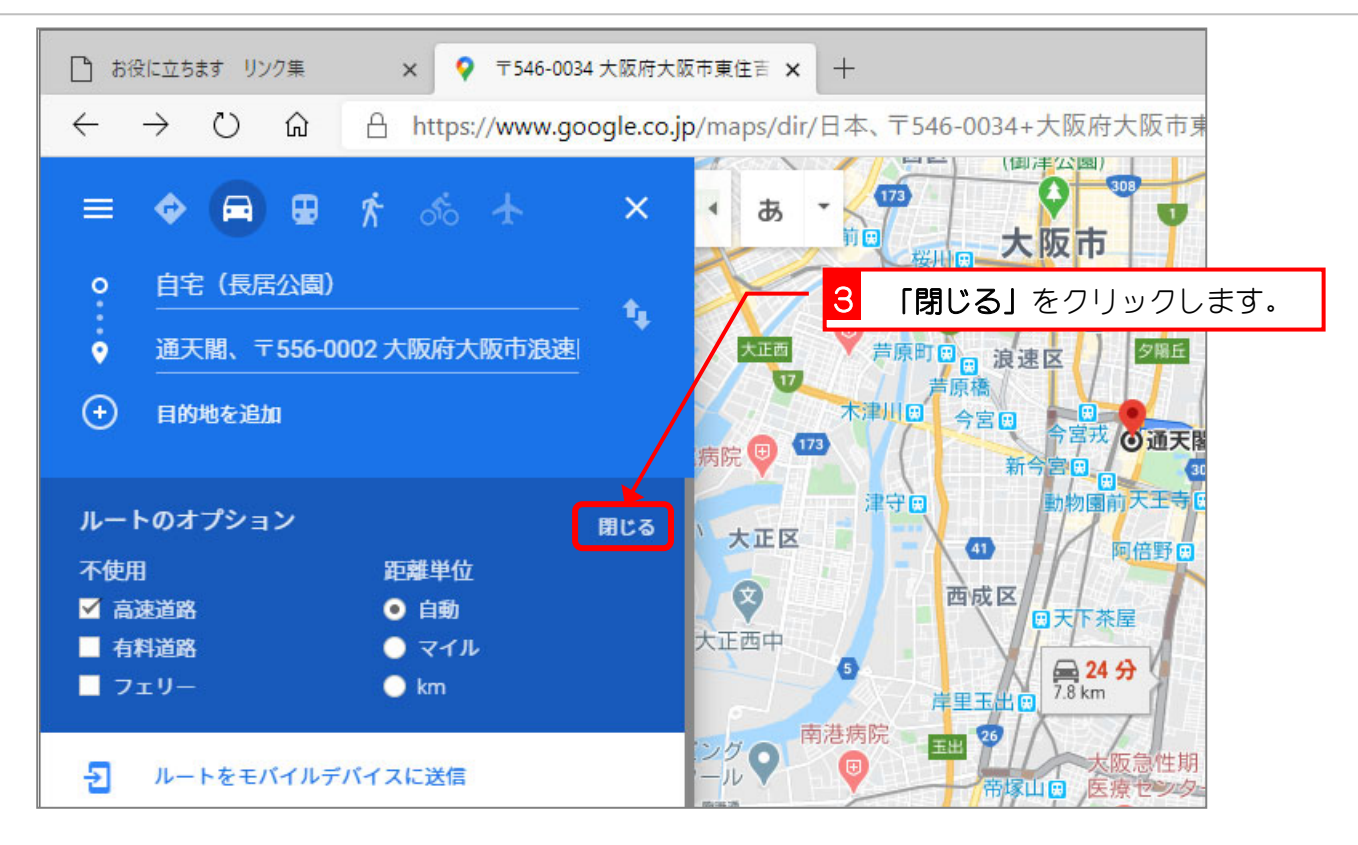

いくつかのルートの候補が表示されましたね。青色のルートが現在選択されているルートで、途中の赤色の部分が渋 滞のある所を表示しています。

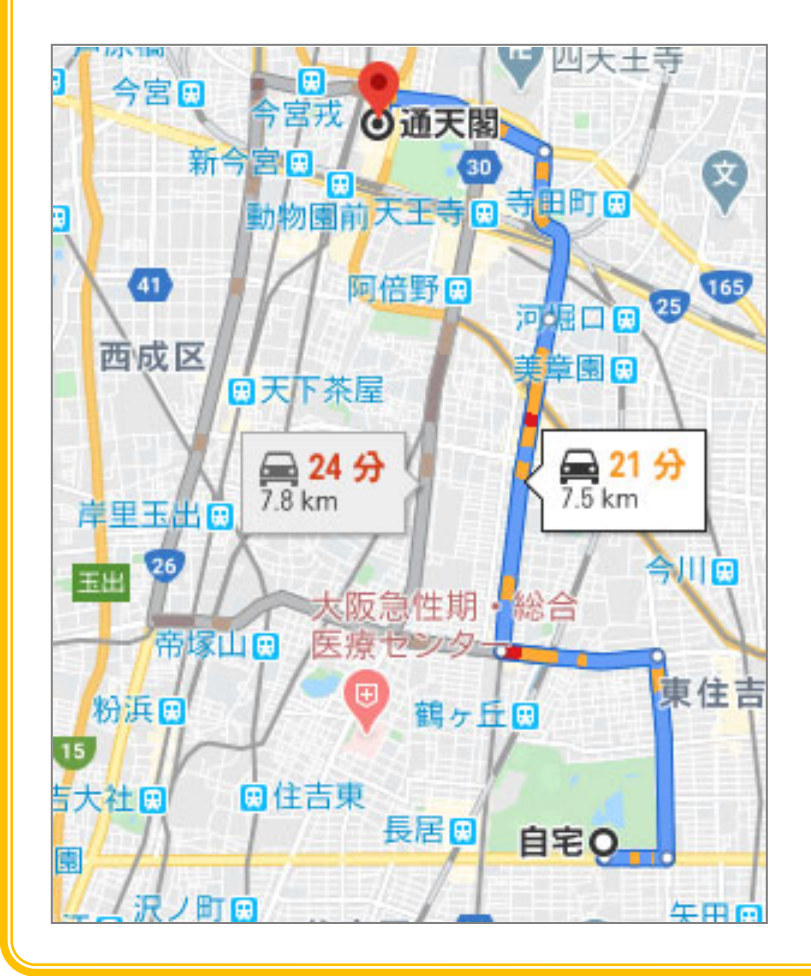

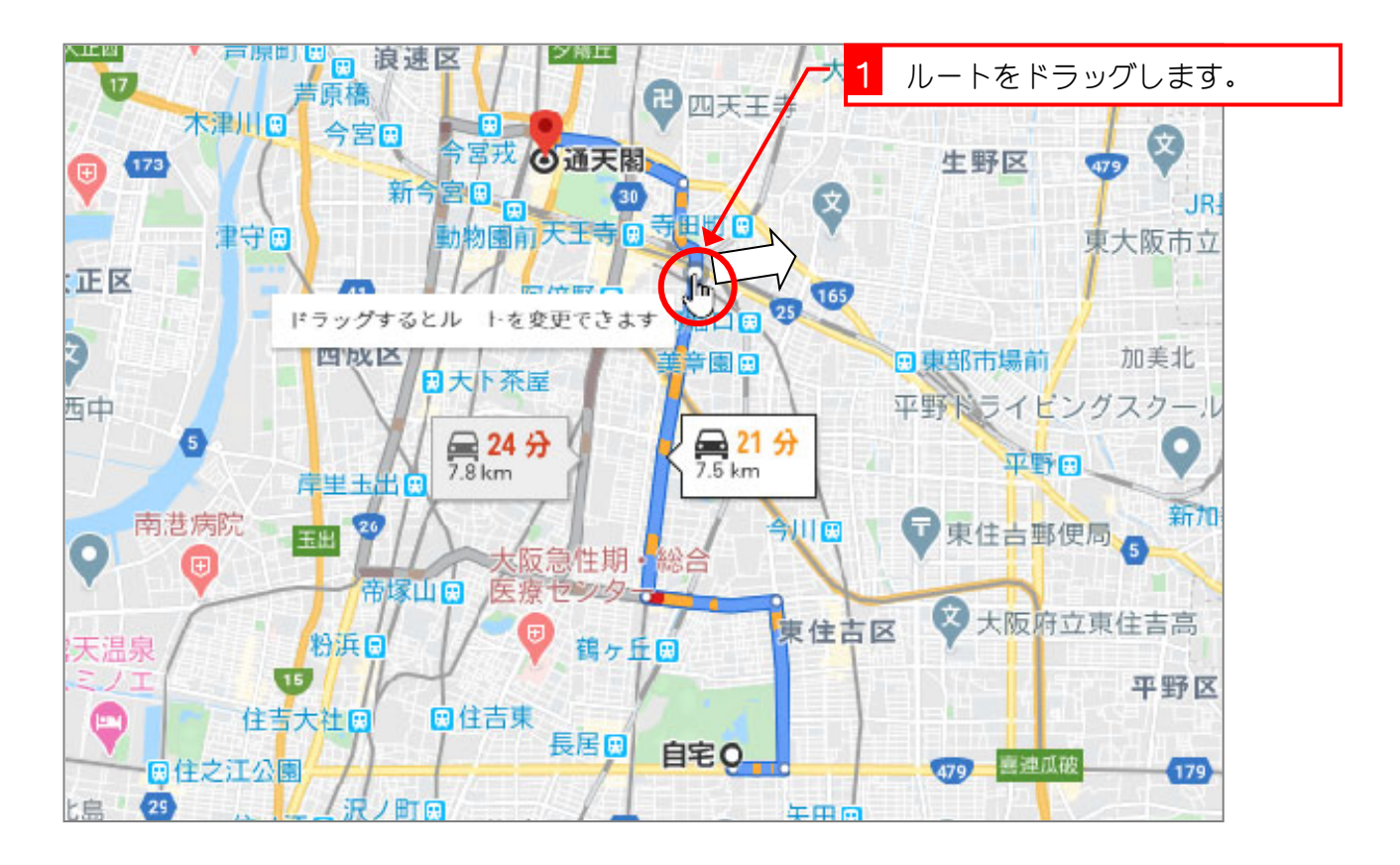

## 3. マウスを使ってルートを変更しましょう

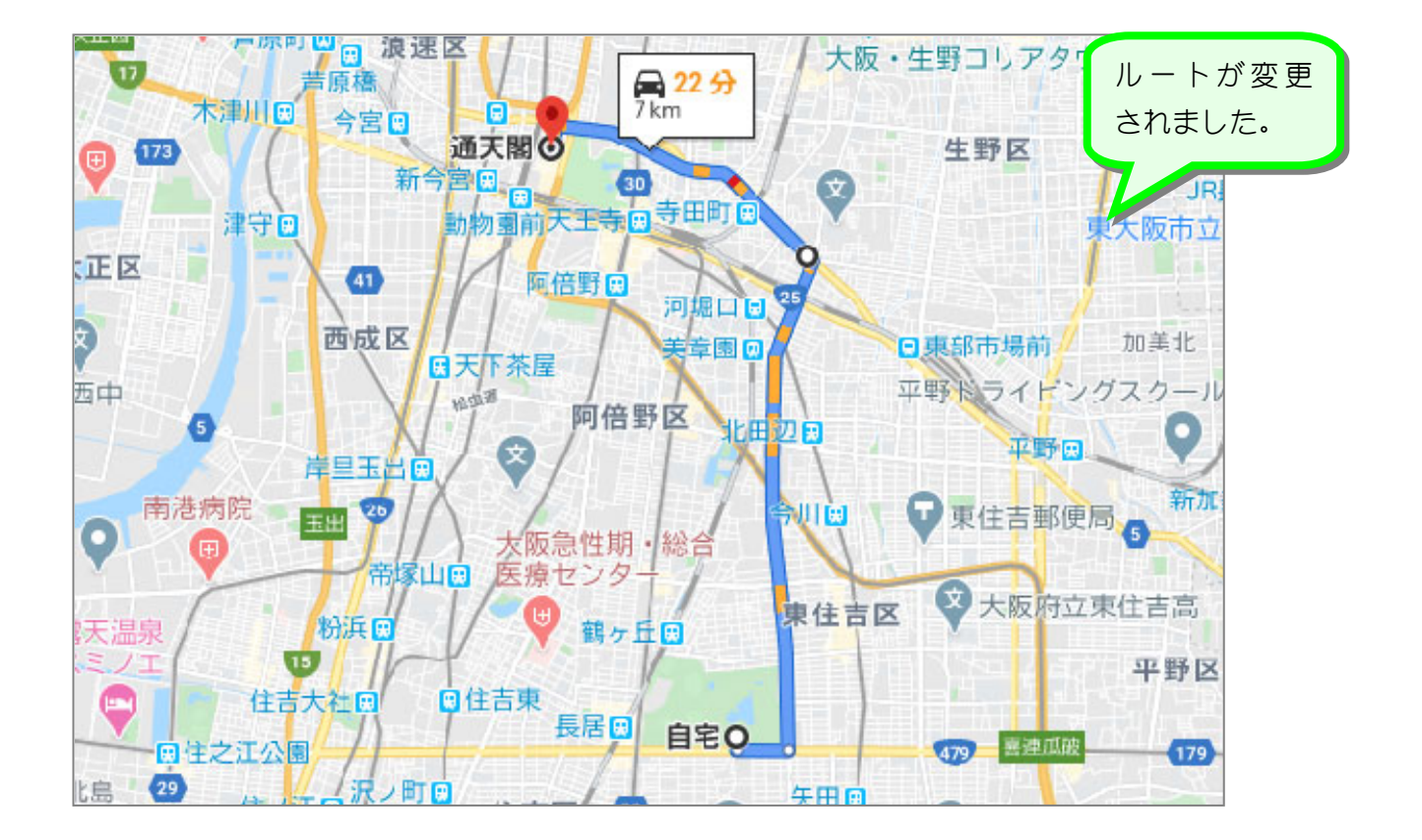

## 4. 電車で行く方法を調べましょう

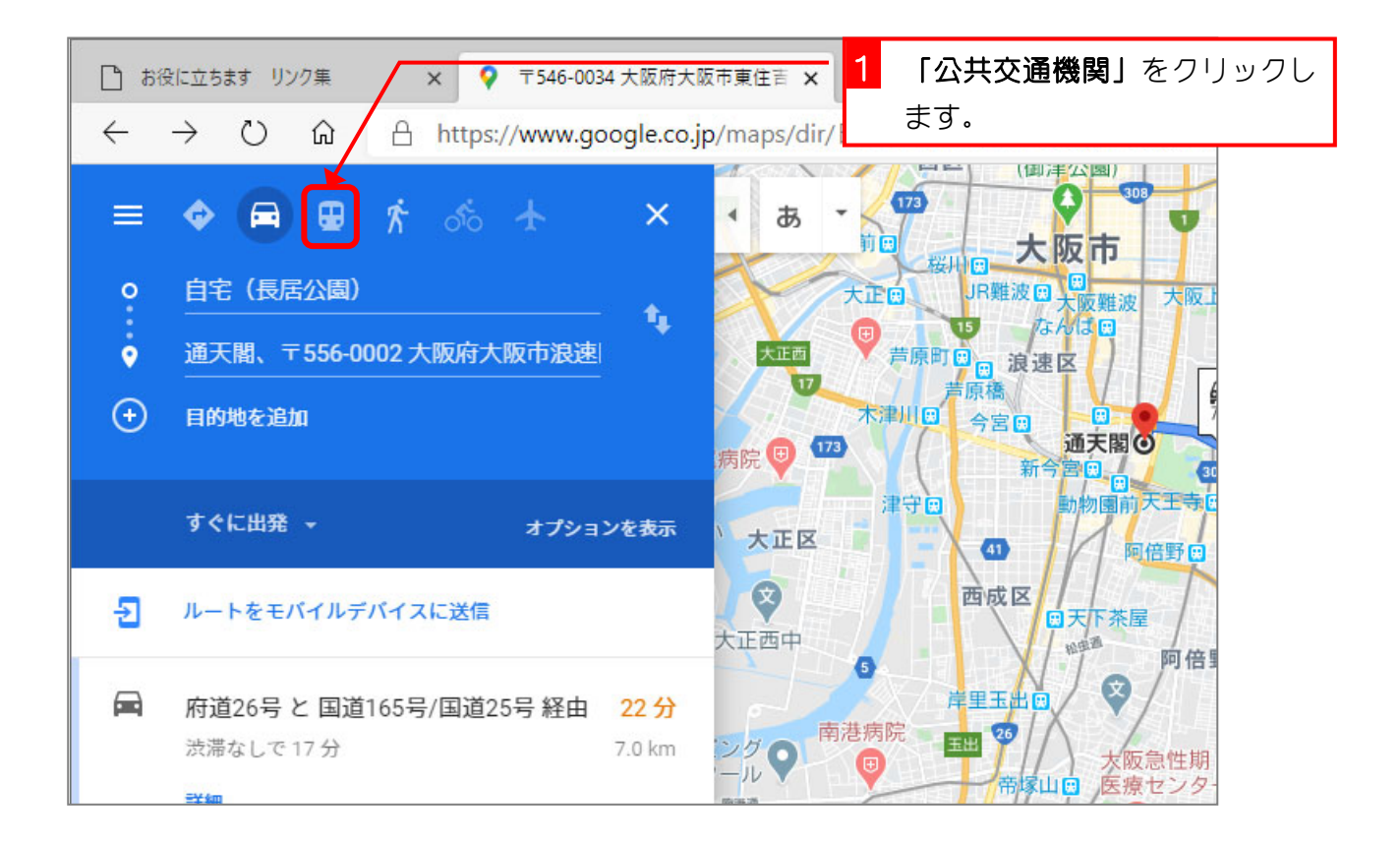

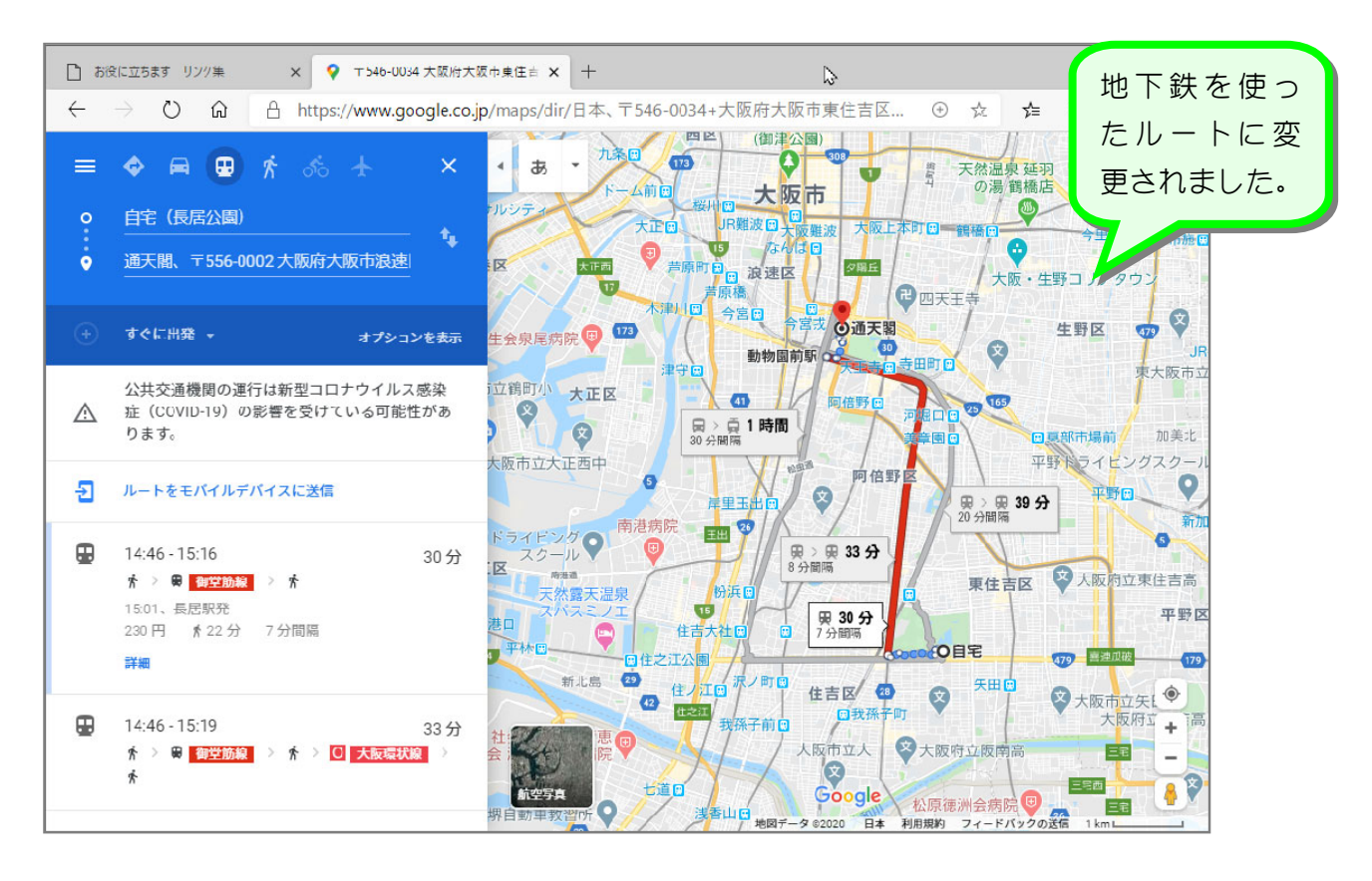

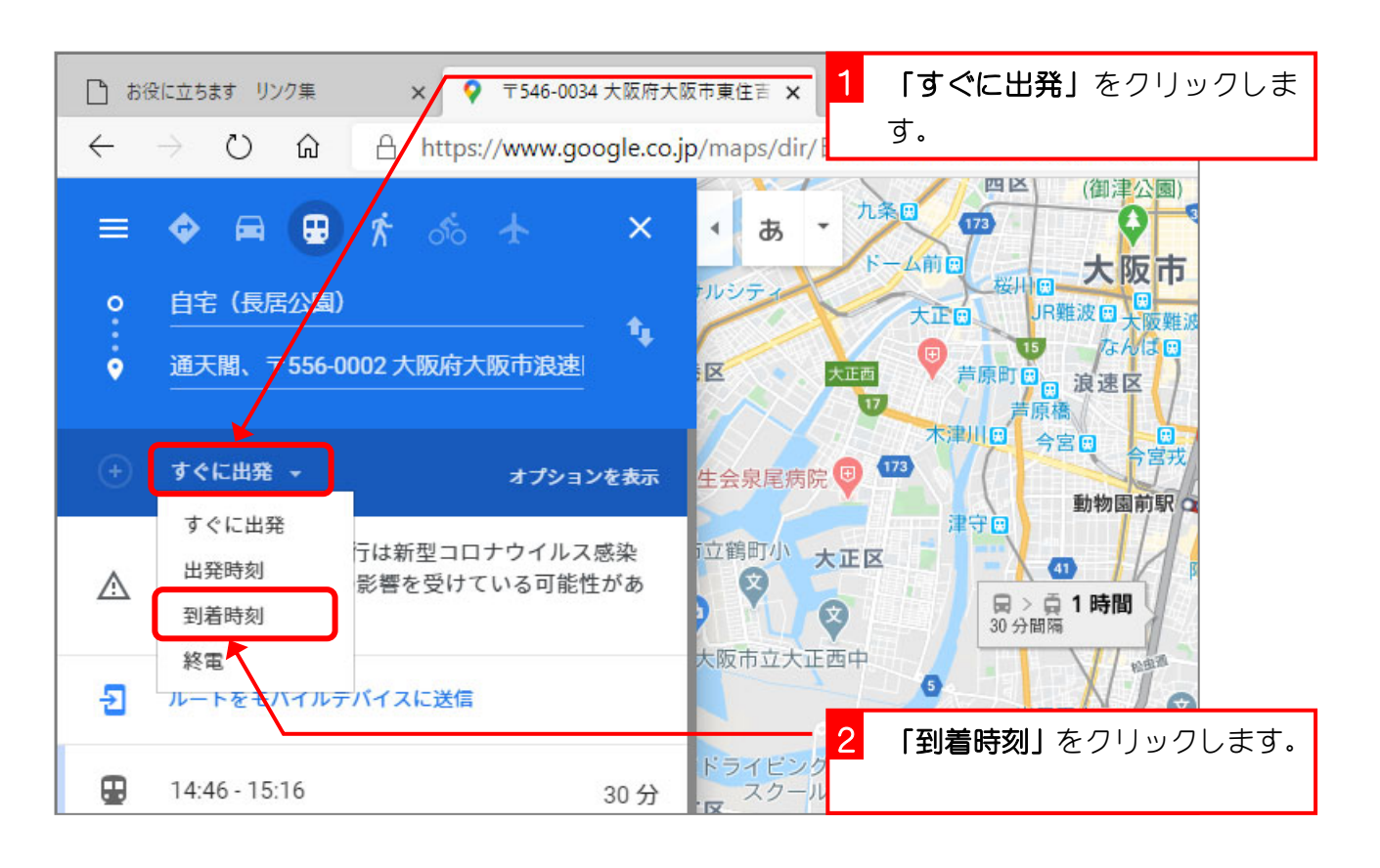

### 5. 日曜日の朝 10 時に着くようにしましょう

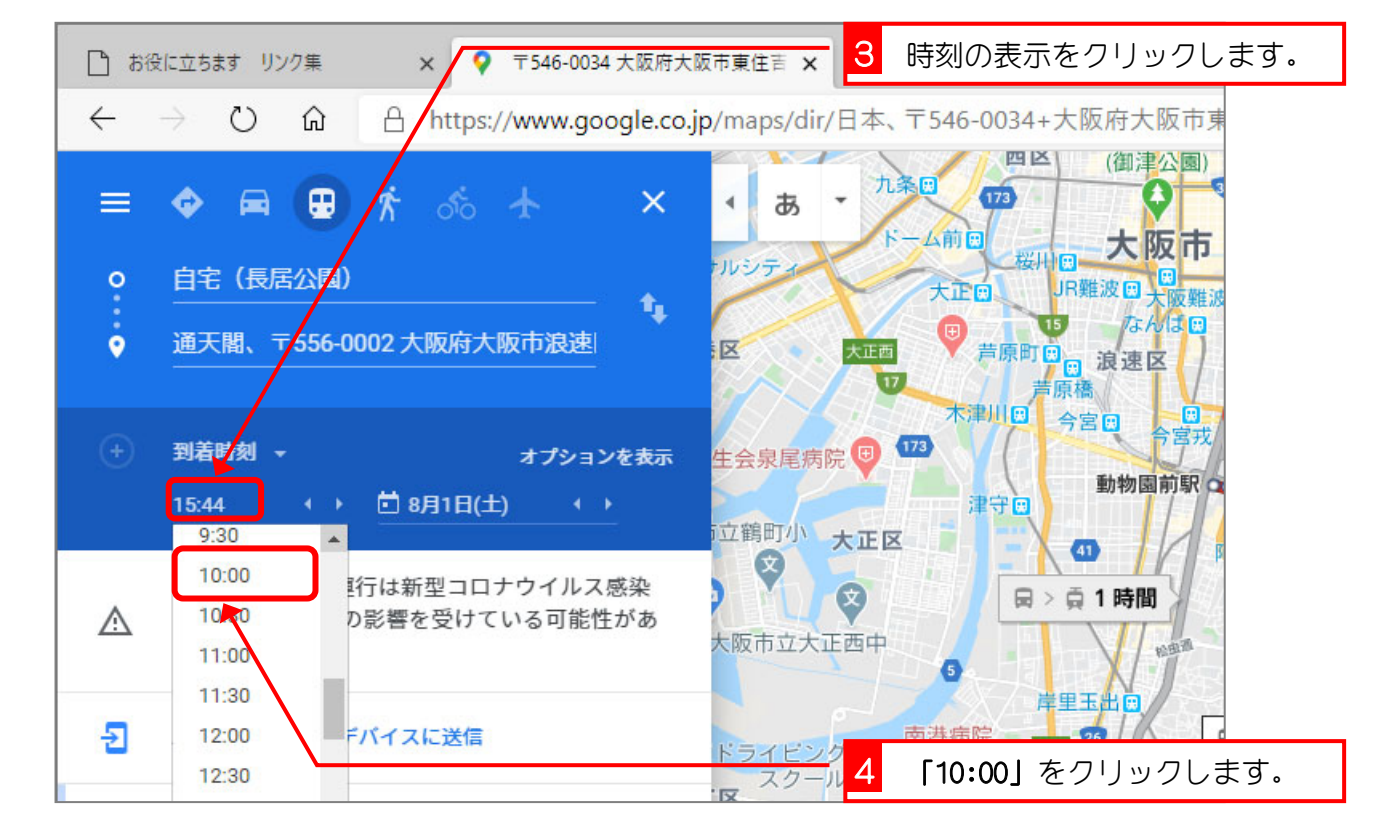

| 🗋 お役に立ちます リンク集 🛛 🗙 💡 〒546-0034 大阪府大 |                                                              | ☆ <sup>市東住吉</sup> × 5 日付の表示をクリックします。                                                                                                    |                             |                                                               |
|-------------------------------------|--------------------------------------------------------------|----------------------------------------------------------------------------------------------------|-----------------------------|---------------------------------------------------------------|
| ~                                   | → 〇 命 https://www.google.co.jp/maps/dir/日本、〒546-0034+大阪府大阪市東 |                                                                                                    |                             |                                                               |
| ≡                                   |                                                              | toto to 🖈 🗡                                                                                                    | ・ あ ・ 」 山前田                 | 2 0 <sup>309</sup><br>开口 大阪市                                  |
| 0                                   | 自宅(長居公園)                                                     | <b>*</b>                                                                                                    | 大正回                         | JR難波回大阪難波大                                                    |
| •                                   | 通天閣、〒556-000                                                 | 2大阪府大阪市浪速                                                                                                    | 大正西 节[                      | 京町回<br>国 浪速区                                                  |
|                                     |                                                              |                                                                                                    | 木津川                         | 四 今宮田 今宮戎 〇 通                                                 |
| +                                   | 到着時刻 👻                                                       | オプションを表示                                                                                                    | 泉尾病院                        | 動物園前駅                                                         |
|                                     | 10:00 ↔ ♦                                                    | 8月1日(土) ↔                                                                                                    | 町小 大正区                      | (四) 阿倍野                                                       |
| ▲                                   | 公共交通機関の運行<br>症(COVID-19)の景<br>ります。                           | 《 2020年8月 》 日月火水木金土 26 27 28 29 30 31 1 2 3 4 5 6 7 8                                                                                                    | 文<br>市立大正西中                 | 西成区 四天下茶屋                                                     |
| Ð                                   | ルートをモバイルデバ                                                   | 9       10       11       12       13       14       15         16       17       18       19       20       21       22         23       24       25       26       27       28       29 | イビング<br>スクール<br>商港通<br>6 日間 | <ul> <li>第 31</li> <li>第 31</li> <li>第 日の日付をクリックしま</li> </ul> |
| -                                   |                                                              | ·                                                                                                    | す。                          |                                                               |

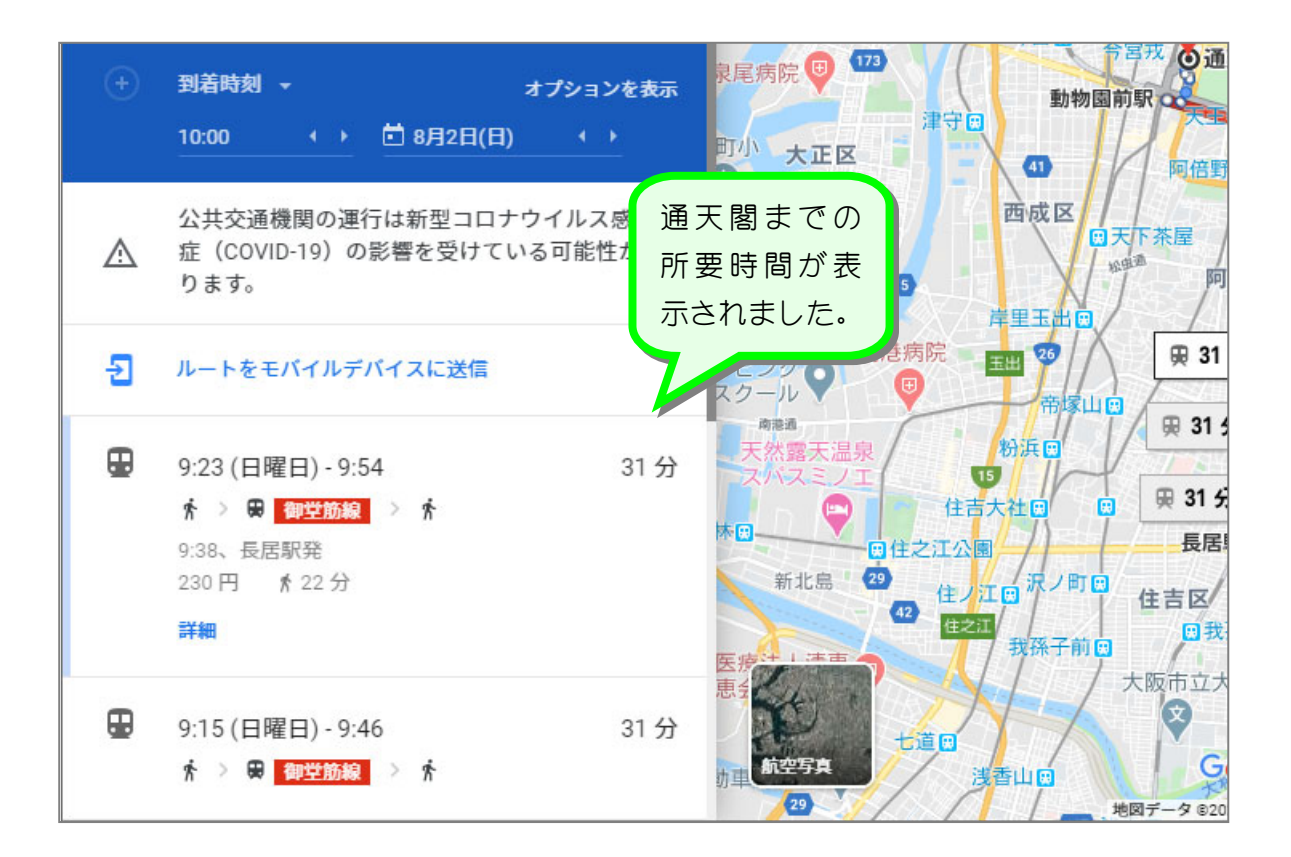

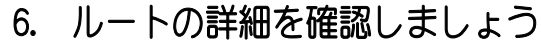

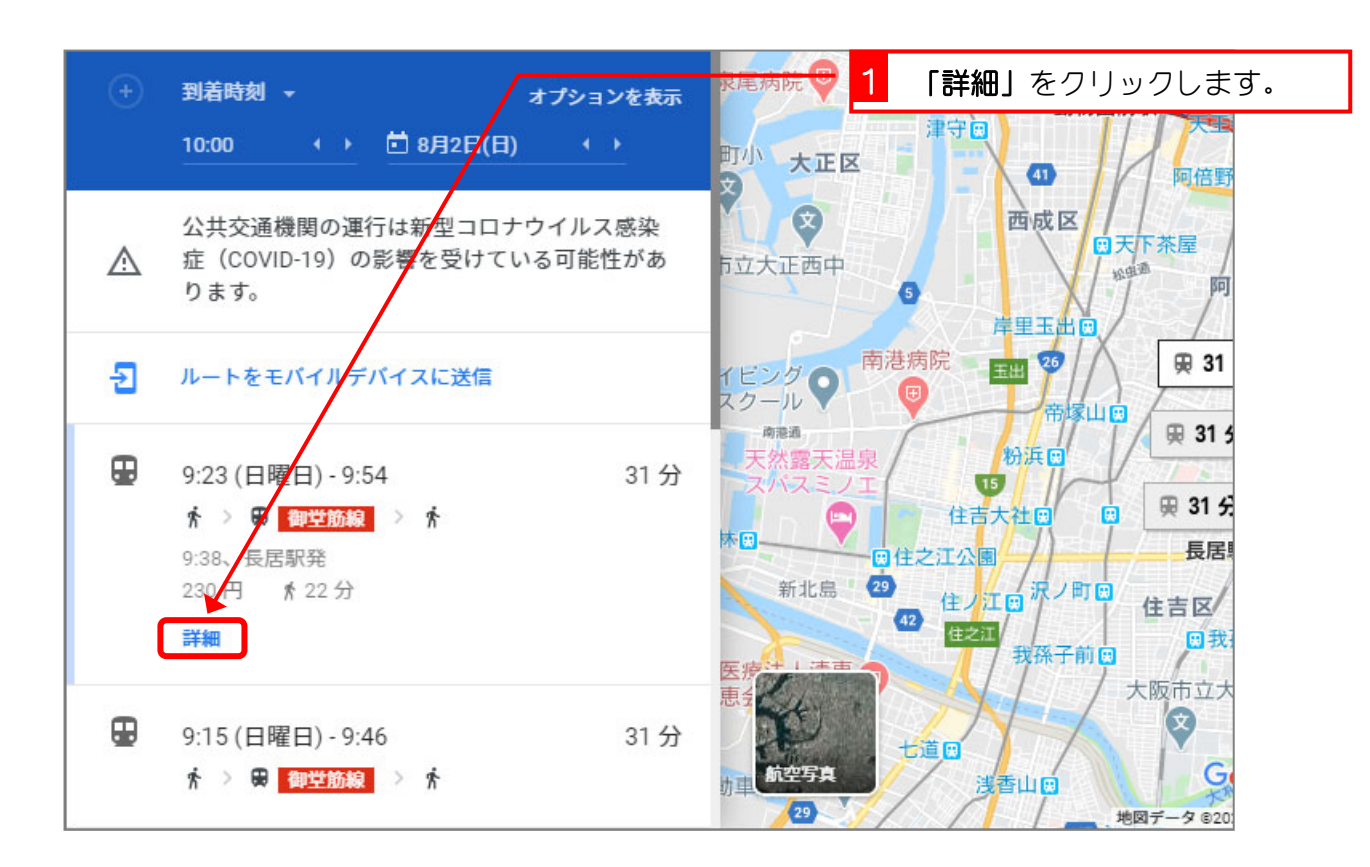

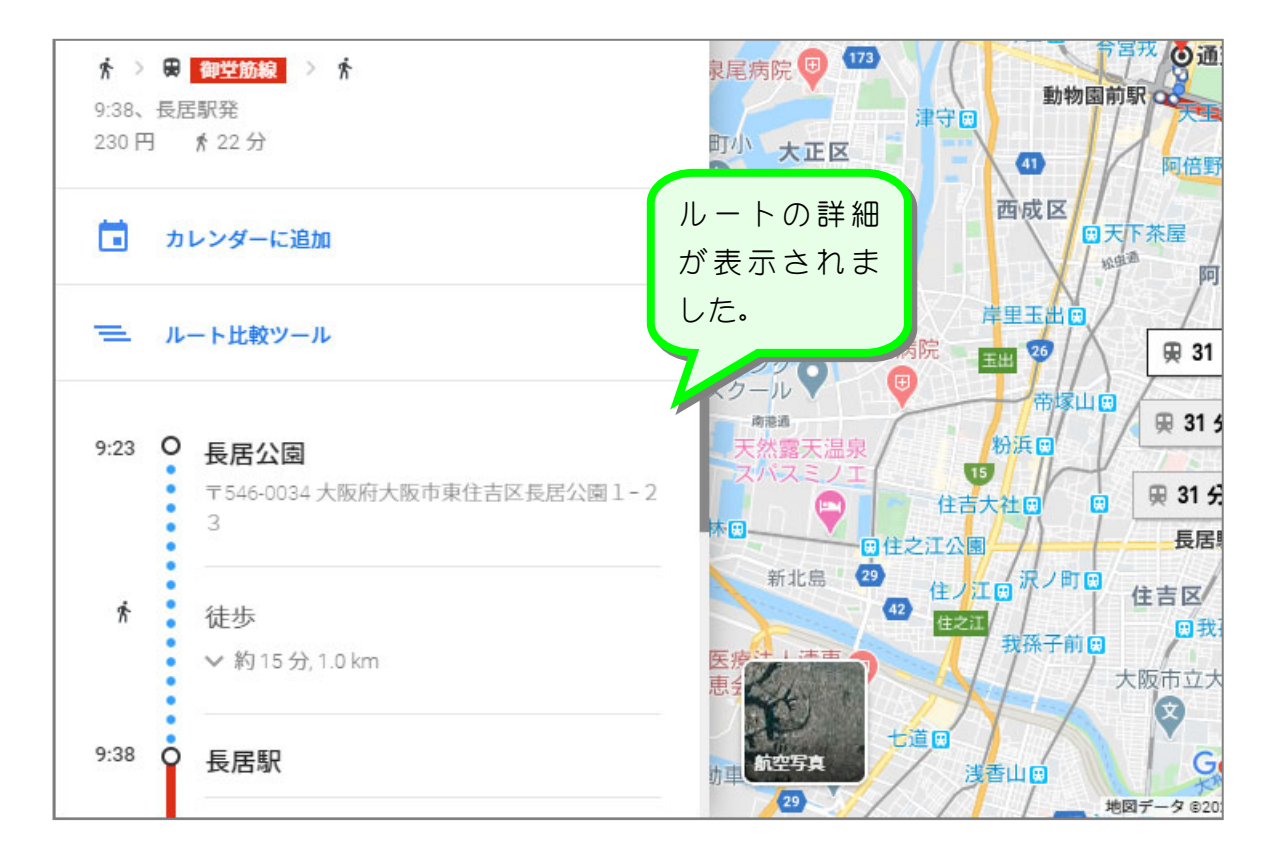